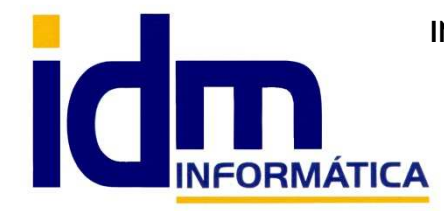

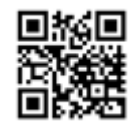

Oficina: C/ Cuartelillo, 14 30850 - Totana (Murcia) Tlf: 868 977 420 - 679 873 616 - 626 766 049 Email: <u>Info@idminformatica.com</u> Web: <u>www.idminformatica.com</u>

## MANUAL DE REFERENCIA RÁPIDA PARA USO DE ILIACO

## COMO REALIZAR UNA PROPUESTA DE PEDIDO.

- 1. Antes de proceder a hacer una propuesta de pedido, los artículos tienen que tener rellenados los siguientes campos:
  - a. Almacén Artículos Rellenar los campos stock mínimo y stock óptimo. (distinto de cero)
  - b. Si además queremos que en la propuesta salga el proveedor y su código de artículo, hay que rellenar para cada artículo, la pestaña [Códigos Prov.]
- 2. Generar propuesta de pedido. Compras Propuesta de pedido
  - a. Seleccionar:
    - i. Basada en stock mínimo.
    - ii. Basada en stock óptimo.
  - b. Seleccionar Familia1 / Famila2. Si se deja en blanco las coge todas.
  - c. Seleccionar Proveedor. Si se deja en blanco los coge todos.
  - d. Clic Botón [Obtener]
  - e. Una vez marcados los artículos que queremos pedir. Clic [Generar Pedido]

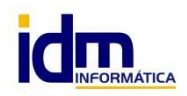